#### 1. How to register:

### Visit the link <u>https://www.plasp.com/requestnewparent.aspx</u> and fill out the information below Parent/Legal Guardian Registration - Account Information

| 1                                                                      | 2                                      | <u>3</u>                  | <u>4</u>            |
|------------------------------------------------------------------------|----------------------------------------|---------------------------|---------------------|
| Account Information                                                    | Send Email Verification                | Verify Email              | Access Your Account |
| Username*                                                              |                                        | Email Address*            |                     |
| Username is limited to only letter<br>25 characters long.<br>Password* | s, numbers, and underscore. (no space) | ) 3-<br>Confirm Password* |                     |
|                                                                        |                                        |                           |                     |
| Password is case-sensitive. Mini                                       | mum 8 characters long                  |                           |                     |
| First Name*                                                            |                                        | Last Name*                |                     |
|                                                                        |                                        |                           |                     |
|                                                                        |                                        |                           |                     |

Check this box if you have ever had a child registered with PLASP Child Care Services.

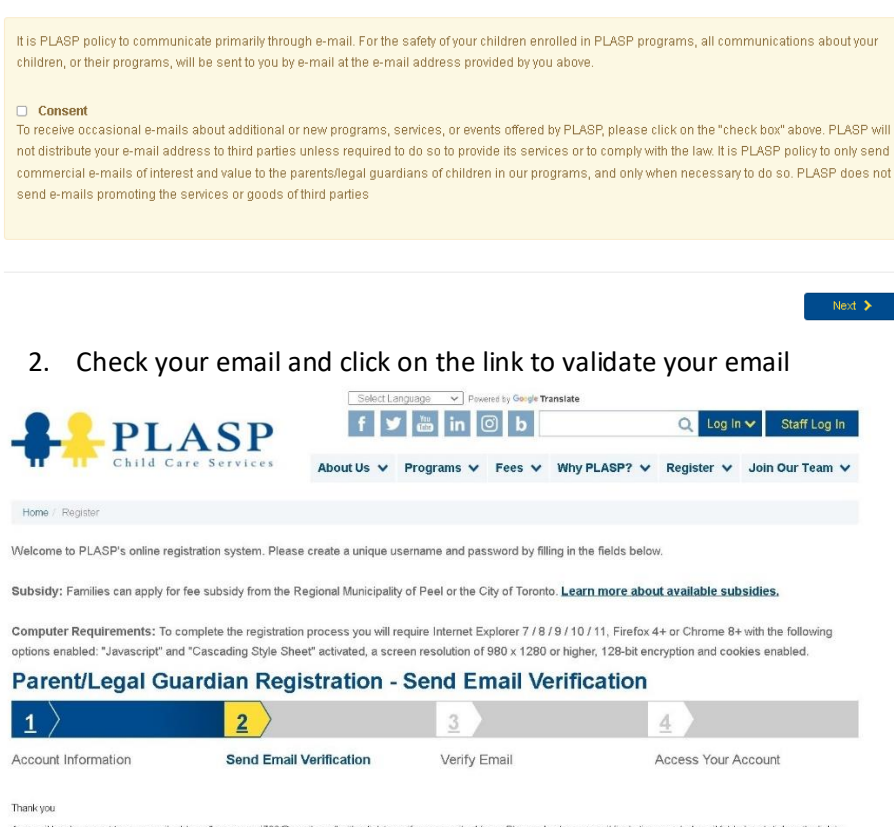

An email has been sent to your email address "saenaaqazi788@gmail.com" with a link to venly your email address. Please check your email (including your Junk mail folder) and click on the link to confirm that your email account is correct.

3. Check your email and look for the link below. Please also check "spam" folder.

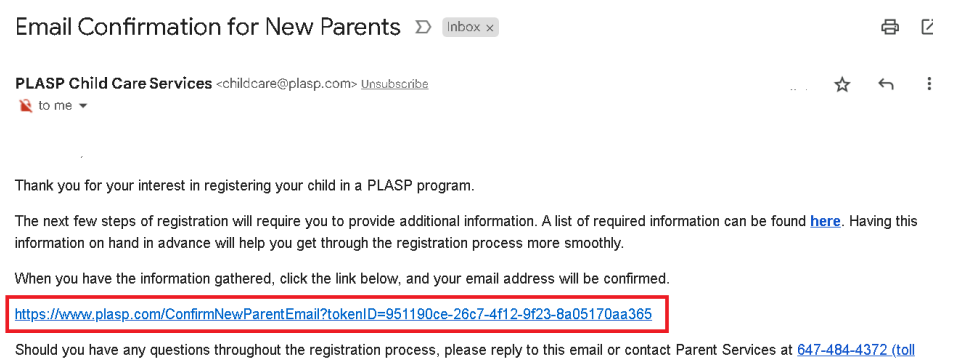

Should you have any questions throughout the registration process, please reply to this email or contact Parent Services at <u>647-484-4372 (toll</u> <u>free: 1-888-739-4102)</u>, between 7 a.m. and 6 p.m.

Thank you,

Title

#### 4. When you click on the link in the email, a Request Number is generated.

## Parent/Legal Guardian Registration - Verify Email

| 1                                                                                                    | <b>2</b>                                                                                     | 3                                          | <u>4</u>                               |
|----------------------------------------------------------------------------------------------------|----------------------------------------------------------------------------------------------|--------------------------------------------|----------------------------------------|
| Account Information                                                                                                    | SendEmail Verification                                                                       | Verify Email                               | Access Your Account                    |
| Your account has been successfully cre<br>provide to complete the registration prov<br>Your Request Number is 00102108.<br>Please click "Next" to create your profile | ated! An email has been sent with your lo<br>cess. You may wish to keep this email for<br>e. | igin information and lists the documents a | nd information you will be required to |
|                                                                                                    |                                                                                              |                                            |                                        |

## 5. Click on Next, provide personal details and click save when done

| First Name*                                                                                                    |          |                                       | Last Name*      |        |
|----------------------------------------------------------------------------------------------------|----------|---------------------------------------|-----------------|--------|
| in or marine                                                                                                    |          |                                       |                 |        |
|                                                                                                    |          |                                       |                 |        |
| Email*                                                                                                    |          |                                       | Priority*       |        |
|                                                                                                    |          |                                       | 1 🗸             |        |
| Primary Phone*                                                                                                    |          |                                       | Secondary Phone |        |
|                                                                                                    | Select 🗸 |                                       | Select          | $\sim$ |
| Address*                                                                                                    |          |                                       | Unit No         |        |
|                                                                                                    |          |                                       |                 |        |
|                                                                                                    |          |                                       |                 |        |
| ex. 60 Courtneypark Drive                                                                                                    |          |                                       |                 |        |
| ex. 60 Courtneypark Drive<br>(number, street name, stre                                                                                                    | et type) |                                       |                 |        |
| ex. 60 Courtneypark Drive<br>(number, street name, stre<br>City*                                                                                                    | et type) |                                       | Postal Code*    |        |
| ex. 60 Courtheypark Drive<br>(number, street name, stre<br>City*                                                                                                    | et type) |                                       | Postal Code*    |        |
| ex. 60 Courtneypark Drive<br>(number, street name, stre<br>City*<br>Province/State*                                                                                      | et type) |                                       | Postal Code*    |        |
| ex. 60 Courneypark Drive<br>(number, street name, stre<br>City*<br>Province/State*<br>Ontario                                                                            | et type) |                                       | Postal Code*    |        |
| ex 60 Courtneypark Drive<br>(number, street name, stre<br>City*<br>Province/State*<br>Ontario                                                                            | et type) |                                       | Postal Code*    |        |
| ex 60 Courtneypark Drive<br>(number, street name, stre<br>City*<br>Province/State*<br>Ontario                                                                            | et type) |                                       | Postal Code*    |        |
| ex. ou Courneypark Drive<br>(number, street name, stre<br>City*<br>Province/State*<br>Ontario                                                                            | et type) |                                       | Postal Code*    |        |
| ex ou Courtneypark Drive<br>(number, street name, stre<br>City*<br>Province/State*<br>Ontario                                                                            | et type) |                                       | Postal Code*    |        |
| ex. eu Courtneypark Drive<br>(umber, street name, stre<br>City*<br>Province/State*<br>Ontario<br>Relationship to Child/ren*<br>Select relationship                       | et type) |                                       | Postal Code*    |        |
| ex. bul Courtneypark Drive<br>(number, street name, stree<br>City*<br>Province/State*<br>Ontario<br>Relationship to Child/iren*<br>Select relationship<br>Security Word* | et type) | · · · · · · · · · · · · · · · · · · · | Postal Code*    |        |

Employment Status\* O PLASP staff member O Self-Employed O Employed O Student O Not Currently Employed

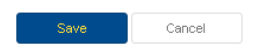

# 6.You can add another Parent, by clicking "Yes".

| 1<br>Parents E                                                              | 2                              | 2), Prease note: In the<br>authorization to pick u<br>completed.<br>Yes | p your child, a Pric | No          | Registration Request#: |
|-----------------------------------------------------------------------------|--------------------------------|-------------------------------------------------------------------------|----------------------|-------------|------------------------|
| Parent/Guardian En<br>Information inf                                       | formation details              | and details                                                             |                      | internation |                        |
| Parent/Guardian En<br>Information in<br>Parents / Lega<br>Update successful | al Guardi                      | ians                                                                    |                      |             |                        |
| Parent/Guardian En<br>Information in<br>Parents / Lega<br>Update successful | iformation detune<br>al Guardi | ans<br>Relationship to Child/Ren                                        | PRIORITY             | ACTION(S)   | Add Parent/Legal Guard |

7. Click "Add Emergency Contact". You must add minimum 2 emergency contacts. Click save when done

|                                           |                                                        |                                                        |                                    | Registr                                        | ation Request#:                   |
|-------------------------------------------|--------------------------------------------------------|--------------------------------------------------------|------------------------------------|------------------------------------------------|-----------------------------------|
| $ \underline{1}\rangle$                   | 2                                                      | 3                                                      | 4                                  | 5                                              | <u>6</u>                          |
| Parents<br>Parent/Guardian<br>Information | Emergency<br>Emergency contacts<br>information details | Children<br>Child/ren's medical history<br>and details | Payer<br>Payer information details | Programs<br>Child/ren's program<br>information | Submit<br>Final Review and Submit |

# **Emergency Contacts**

|                                                                                                    |                                                                                                    | Add Emergency Contact           |
|----------------------------------------------------------------------------------------------------|----------------------------------------------------------------------------------------------------|---------------------------------|
| There are currently no Emergency Co<br>An emergency contact is someone wh<br>unavailable. Please make sure to noti | ntacts. Please add a minimum of 2 emergency contacts.<br>o can pick your child up in the event of an emergency. They will be called it<br>fy your emergency contacts that you are listing them as such. | either parent/legal guardian is |
| ✓Previous                                                                                                    | Save Logout                                                                                                    | Next >                          |

| Title*                      |          |     |                        |        |   |    |
|-----------------------------|----------|-----|------------------------|--------|---|----|
| Select Title                |          | ~   |                        |        |   |    |
| First Name*                 |          |     | Last Name*             |        |   |    |
| Email                       |          |     |                        |        |   |    |
| Primary Phone*              |          |     | Secondary Dhone        |        |   |    |
|                             | Cell     | ~   | 100(-100(-1000)        | Select | ~ |    |
| Business Phone              |          |     | Relationship to Child* |        |   |    |
| 300(-300(-3000)             | X Extens | ion | Aunt                   |        |   | ~  |
| Authorized for Child Pickup |          |     |                        |        |   |    |
| Comments                    |          |     |                        |        |   |    |
|                             |          |     |                        |        |   |    |
|                             |          |     |                        |        |   |    |
|                             |          |     |                        |        |   | 1. |
|                             |          |     |                        |        |   |    |
| Save Cancel                 |          |     |                        |        |   |    |

8.Click Next to add child/children.

|                                           |                                                        |                                                        |                                    | Registra                                       | ation Request#:                   |
|-------------------------------------------|--------------------------------------------------------|--------------------------------------------------------|------------------------------------|------------------------------------------------|-----------------------------------|
| $ 1\rangle$                               | 2                                                      | <u>3</u>                                               | <u>4</u>                           | <u>5</u>                                       | <u>6</u>                          |
| Parents<br>Parent/Guardian<br>Information | Emergency<br>Emergency contacts<br>information details | Children<br>Child/ren's medical history<br>and details | Payer<br>Payer information details | Programs<br>Child/ren's program<br>information | Submit<br>Final Review and Submit |

# **Emergency Contacts**

| Addition successful |                       |           |          | ×                     |
|---------------------|-----------------------|-----------|----------|-----------------------|
|                     |                       |           |          | Add Emergency Contact |
| EMERGENCY CONTACT   | RELATIONSHIP TO CHILD | TELEPHONE | CHILDREN | ACTION(S)             |
|                     | Aunt                  |           |          | Edit   Delete         |
| ····                | Cousin                |           |          | Edit   Delete         |
|                     |                       |           |          |                       |
| ✓ Previous          | Save                  | Logout    |          | Next >                |

## 9. Click on "Add child" and provide necessary details.

| First Name*                           |                                                |                                            | Middle Initial                          |                                   |                                                |                        |                                       |       |        |   |
|---------------------------------------|------------------------------------------------|--------------------------------------------|-----------------------------------------|-----------------------------------|------------------------------------------------|------------------------|---------------------------------------|-------|--------|---|
|                                       |                                                |                                            |                                         |                                   |                                                |                        |                                       |       |        |   |
| Last Name*                            |                                                |                                            |                                         |                                   |                                                |                        | Preferred Name                        |       |        |   |
|                                       |                                                |                                            |                                         |                                   |                                                |                        |                                       |       |        |   |
| Date of Birth                         | *                                              |                                            |                                         |                                   |                                                |                        |                                       |       |        |   |
| day                                   | ~                                              | month                                      |                                         | ~                                 | year                                           | ~                      |                                       |       |        |   |
| Lives with*                           |                                                |                                            |                                         |                                   |                                                |                        |                                       |       |        |   |
| Both - Child                          | d lives with b                                 | ooth parent                                | ts/ legal gu                            | Jardians                          | s at same addre                                | ess                    |                                       |       |        | ~ |
| l hereby g<br>photograp<br>registered | ive permissi<br>ihs and vide<br>I, without fur | ion for PLA<br>os of my cl<br>ther notice  | SP Child (<br>hild taken<br>or any cor  | Care Se<br>during t<br>mpensa     | rvices to publis<br>he PLASP prog<br>ation.* 🕄 | h, reprod<br>ram for v | uce and/or use<br>rhich s/he has been | O Yes | s O No |   |
| Governme<br>Important:<br>Subsidy C   | ent Subsidy:<br>You are res<br>confirmation    | ls this chil<br>ponsible fi<br>letter from | d approve<br>or all payn<br>i your case | d to rece<br>nents ur<br>9 worker | eive a governme<br>htil PLASP has r            | ent subs<br>received   | dy?<br>and processed your             | 0 Yes | 8 O No |   |
|                                       |                                                |                                            |                                         |                                   |                                                |                        |                                       |       |        |   |
| Emorgon                               | ou Conta                                       | et(c)                                      |                                         |                                   |                                                |                        |                                       |       |        |   |
| Emergend                              | by Conta                                       | u(a)                                       |                                         |                                   |                                                |                        |                                       |       |        |   |

You are required to add a family physician for your child. If you do not have a family physician, you can provide the nearest walk-in clinic information, which your child has attended. You can update this detail at any time to your family profile.

New Emergency Contact

|                                                         | Physician<br>Title (designation)<br>Dr. ~                                                                                                    |                                                   |             | 8    | elcome<br>Log |
|---------------------------------------------------------|----------------------------------------------------------------------------------------------------|---------------------------------------------------|-------------|------|---------------|
|                                                         | First Name*                                                                                                    | Last Name*                                        |             | st   | t#: 001       |
| First Name*                                             | Address*                                                                                                    | Unit Number                                       |             |      |               |
| Last Name*                                              | City*                                                                                                    | Telephone*                                        | X Extension |      |               |
| Date of Birth*                                          | Save Cancel                                                                                                    |                                                   |             |      |               |
| Lives with*<br>Both - Child lives                       | with both parents/ legal guardians at same addres                                                                                                    | s                                                 |             | _    |               |
| I hereby give per<br>photographs an<br>registered, with | mission for PLASP Child Care Services to publish,<br>d videos of my child taken during the PLASP progra<br>out further notice or any compensation.* • | reproduce and/or use<br>m for which s/he has been | O Yes       | • No |               |
| Government Su<br>Important: You a<br>Subsidy Confirm    | bsidy: Is this child approved to receive a governmer<br>re responsible for all payments until PLASP has re<br>nation letter from your case worker.*   | it subsidy?<br>ceived and processed your          | O Yes       | No   |               |

Agree to all the statements and click "Save" when done

| Requires medication on a regular or emergency basis during program hours? (Please be advised that PLASP Staff only administer medication in certain chronic care and emergency situations.)*                                                           | ⊖ Yes ⊃ No |
|----------------------------------------------------------------------------------------------------|------------|
|                                                                                                    |            |
| Please agree to the following statements:                                                                                                    |            |
| I understand that my child <b>MUST be enrolled at the School where he/she will attend the registered</b><br>PLASP program(s) and that this is a PLASP Registration Requirement. Note: Children registering at<br>PLASP Child Care Centres are exempt.* | ○ l Agree  |
| l understand that complete and accurate medical information is required and that failing to fully disclose my child's medical information could endanger my child's safety.*                                                                           | ○ I Agree  |
| l give permission that, in the event of an emergency, when the parent/legal guardian or authorized<br>emergency contact persons cannot be reached, my child may be examined by a doctor and medical<br>treatment may be given.*                        | ○ I Agree  |
| I understand that it is my responsibility to ensure that the information provided is kept up-to-date and that the PLASP Staff are aware of any medical information changes.*                                                                           | ○ I Agree  |
| I am aware that PLASP Staff do not administer over-the-counter medications.*                                                                                                    | ○ I Agree  |

Comments

|                                                                                                    | // |
|----------------------------------------------------------------------------------------------------|----|
|                                                                                                    |    |
| By clicking SAVE you have confirmed that the information disclosed above is accurate and up-to-date. |    |
|                                                                                                    |    |

| Save | Cancel |
|------|--------|

# 10.Click "Add Payer" pre-authorized banking details. Click "Authorize" when done $\hfill\square$

| ¯                                         |                                                        |                                                        |                                    | Regi                                           | stration Request#:                |
|-------------------------------------------|--------------------------------------------------------|--------------------------------------------------------|------------------------------------|------------------------------------------------|-----------------------------------|
| <u>1</u>                                  | <u>2</u> >                                             | <u>3</u>                                               | <u>4</u>                           | <u>5</u>                                       | <u>6</u>                          |
| Parents<br>Parent/Guardian<br>Information | Emergency<br>Emergency contacts<br>information details | Children<br>Child/ren's medical history<br>and details | Payer<br>Payer information details | Programs<br>Child/ren's program<br>information | Submit<br>Final Review and Submit |
|                                           |                                                        |                                                        |                                    |                                                | Add Payer                         |
| There are currently                       | no Payers added                                        |                                                        |                                    |                                                |                                   |
| Previous                                  |                                                        | Save                                                   | Logout                             |                                                | Next >                            |
|                                           |                                                        |                                                        |                                    |                                                |                                   |

| Account Nickname                                                                                |   |                                                        |
|-------------------------------------------------------------------------------------------------|---|--------------------------------------------------------|
| Method of Payment*                                                                              |   |                                                        |
| Pre-Authorized Debit                                                                            | ~ |                                                        |
| You have selected to pay by Pre-Authorized Debit.                                               |   |                                                        |
| Select Institution/Bank*                                                                        |   | Jane Doe<br>123 First Ave.<br>Tomotio. On NIW 352 Date |
| Select a bank                                                                                   | * | Pay To The Order Of \$                                 |
| Required<br>Cartificity of Filask/Isstitution? Click <u>here</u> to enter the details manyally. |   | Bank Name /100 Dollars<br>Dank Address                 |
| Transit Number*                                                                                 |   | Memo                                                   |
|                                                                                                 |   |                                                        |
| Bank Number*                                                                                    |   | Transit# Bank# Account#                                |
|                                                                                                 |   |                                                        |
| Account Number*                                                                                 |   |                                                        |
|                                                                                                 |   |                                                        |

| For Pre-Authorized Debit payments you must read and acknowledge the following statements.                                                                                                    |           |
|----------------------------------------------------------------------------------------------------|-----------|
| I understand that the Bank is not responsible to verify whether these payments are properly debited to my account.*                                                                                                    | ⊖ I Agree |
| I declare that I have signing authority on the account provided above.*                                                                                                    | ○ I Agree |
| I understand that pre-authorized personal debits to PLASP will be in the amount listed on the<br>applicable <u>fee chart</u> as published on plasp.com and will be debited from your bank account on the<br>payment dates as indicated on <u>PLASP's payment calendars</u> . I waive my right to receive pre-<br>notification of the amount of the Pre-Authorized Debit (PAD) and agree that I do not require advance<br>notice of the amount of the PAD's before the debit is processed.* | ⊖ I Agree |
| I understand that I may increase the PAD amount or delay a payment by contacting PLASP at least<br>10 business days prior to the payment date listed on <mark>PLASP's payment calendars</mark> .*                                                                                                    | O I Agree |
| l understand that I may cancel my pre-authorized personal payments by contacting PLASP 10<br>business days prior to the next payment. See PLASP's Parent Calendar for exact dates. For info on<br>the right to cancel pre-authorized payments, contact your bank or visit <u>www.payments.ca</u> .*                                                                                                    | ⊖ IAgree  |
| I am aware that I have recourse rights if any debit does not comply with these terms, eg. any debit<br>not authorized or not consistent with the agreement made with PLASP. For info on the right to<br>cancel pre-authorized payments, contact your bank or visit <u>www.payments.ca</u> .*                                                                                                    | ⊖ IAgree  |
| I authorize PLASP and the financial institution designated to begin deductions as per the<br>agreement with PLASP for regular recurring payments and/or one time payments as required.*                                                                                                    | ○ I Agree |

#### 🛕 Authorize

By clicking Authorize you agree that the information entered above is true and accurate. Please note: If you are receiving a government subsidy, you are required to indicate this with your child's information.

Authorize Cancel

# 11.Click "Next" to add Program

| □                                         |                                                        |                                                                 |                                    | Reg                                            | jistration Request#:              |
|-------------------------------------------|--------------------------------------------------------|-----------------------------------------------------------------|------------------------------------|------------------------------------------------|-----------------------------------|
| <u>1</u>                                  | <u>2</u> >                                             | <u>3</u>                                                        | <u>4</u>                           | <u>5</u>                                       | <u>6</u>                          |
| Parents<br>Parent/Guardian<br>Information | Emergency<br>Emergency contacts<br>information details | Children<br>Child <i>i</i> ren's medical history<br>and details | Payer<br>Payer information details | Programs<br>Child/ren's program<br>information | Submit<br>Final Review and Submit |
| Addition successful                       |                                                        |                                                                 |                                    |                                                | ×                                 |
|                                           |                                                        |                                                                 |                                    |                                                | Add Payer                         |
| PAYER NAME                                | ACCT#                                                  | PAYER STATUS                                                    | REQU                               | ESTS                                           | ACTION(S)                         |
|                                           |                                                        | Active                                                          |                                    |                                                | Edit                              |
|                                           |                                                        |                                                                 |                                    |                                                |                                   |
|                                           |                                                        | _                                                               |                                    |                                                |                                   |
| Previous                                  |                                                        | Save                                                            | Logout                             |                                                | Next 🗲                            |

Registration Request#:

| Blessed Michael J. McGivney C.S.                                                                                                    | ~                                                                                                    | (9 yrs 3 months)                |                                     |                  | ~                                       |
|----------------------------------------------------------------------------------------------------|----------------------------------------------------------------------------------------------------|---------------------------------|-------------------------------------|------------------|-----------------------------------------|
| Search                                                                                                    | require and click Ne                                                                                                    | xt                              |                                     |                  |                                         |
| After School                                                                                                    |                                                                                                    |                                 |                                     |                  |                                         |
| Please Note: If your child is under 6 years old                                                                                                    | I, they will be charged fees in accordance                                                                                   | with Canada-Wide Early L        | earning Childcare                   | Agreem           | ent.                                    |
|                                                                                                    | Oct 30, 2023 🗸                                                                                                    |                                 | Waiting List                        | ~                | \$174.30<br><b>Bi-Weekly</b>            |
| After School Part-Time Please Note: If your child is under 6 years old                                                                                                 | I, they will be charged fees in accordance                                                                                   | with <u>Canada-Wide Early L</u> | earning Childcare /                 | Agreem           | ent.                                    |
| After School Part-Time Please Note: If your child is under 6 years old                                                                                                 | I, they will be charged fees in accordance<br>Oct 30, 2023 🗸                                                                 | with Canada-Wide Early L        | earning Childcare /<br>Waiting List | Agreem           | ent<br>\$282.52<br>Per Package          |
| After School Part-Time Please Note: If your child is under 6 years old PA Days 6-12 year olds                                                                          | I, they will be charged fees in accordance<br>Oct 30, 2023 🗸                                                                 | with Canada-Wide Early L        | earning Childcare /<br>Waiting List | Agreem.          | *282.52<br>Per Package                  |
| After School Part-Time Please Note: If your child is under 6 years old Please Note: If your child is under 6 years old Please Note: If your child is under 6 years old | I, they will be charged fees in accordance<br>Oct 30, 2023 V                                                                 | with Canada-Wide Early L        | earning Childcare /<br>Waiting List | Agreem           | ent.<br>\$282.52<br>Per Package<br>ent. |
| After School Part-Time Please Note: If your child is under 6 years old Please Note: If your child is under 6 years old Please Note: If your child is under 6 years old | I, they will be charged fees in accordance<br>Oct 30, 2023 V<br>I, they will be charged fees in accordance<br>Nov 20, 2023 V | with Canada-Wide Early L        | Waiting List                        | Agreem<br>Agreem | **************************************  |

If you have 2 or more children, please click on the box below: "By checking this box, you are able to see a list of your program preferences and indicate your program requirements. Click Next.

| By checking this box, you are able to se      | ee a list of your program preferences ar     | id indicate your program      | n requirements              |                                                |
|-----------------------------------------------|----------------------------------------------|-------------------------------|-----------------------------|------------------------------------------------|
|                                               | START                                        | DATE VISITS                   | AVAILABILITY                | PAYMENT                                        |
| chool Age Programs (Please note PLA           | SP currently offers a combined progran       | that includes both kinc       | lergarten and school age cl | hildren)                                       |
| Before School                                 |                                              |                               |                             |                                                |
|                                               |                                              |                               |                             |                                                |
| Please Note: If your child is under 6 years   | old, they will be charged tees in accordance | with Canada-Wide Early        | / Learning Childcare Agree  | <u>ment</u> .                                  |
|                                               | Nov 06, 2023 🗸                               |                               | Waiting List 🗸              | \$98.20<br>Bi-Weekly                           |
|                                               |                                              |                               |                             |                                                |
| Yease Note: If your child is under 6 years of | old, they will be charged fees in accordance | with <u>Canada-Wide Early</u> | V Learning Childcare Agree  | <u>ment</u> .<br>\$173.46<br><u>Per Packag</u> |
| After School                                  | old, they will be charged fees in accordance | with Canada-Wide Early        | / Learning Childcare Agree  | ment.                                          |
|                                               | Nov 06, 2023 🗸                               |                               | Waiting List 🗸              | \$174.30<br>Bi-Weekly                          |
|                                               |                                              |                               |                             |                                                |

Under Program Cart Preference Page you can indicate by checking the box, if you want all children to be confirmed together for all selected programs. Click Next.

| ¥                                                                                                    |                                                                                                    |                                        |                                              |
|----------------------------------------------------------------------------------------------------|----------------------------------------------------------------------------------------------------|----------------------------------------|----------------------------------------------|
| Please select all programs for each child from the                                                                                                    | list below that you would like to be confi                                                                                                    | rmed together.                         |                                              |
| 🛦 Important Message. Please Read Carefully.                                                                                                    |                                                                                                    |                                        |                                              |
| PLASP will not confirm your child/ren in the progr<br>become available, please remove the checkmark                                                                                                    | ram(s) selected below until space is av<br>k from all programs below.                                                                                                    | ailable. If you would like you         | r child confirmed in programs as they        |
| ĄF                                                                                                    |                                                                                                    |                                        |                                              |
| PROGRAM                                                                                                    | LOCATION                                                                                                    | START DATE                             | AVAILABILITY                                 |
| □ PA Days 6-12 year olds                                                                                                    | Blessed Michael J.<br>McGivney C.S.                                                                                                    | 11/20/2023                             | Waiting List                                 |
| ) C                                                                                                    |                                                                                                    |                                        |                                              |
| PROGRAM                                                                                                    | LOCATION                                                                                                    | START DATE                             | AVAILABILITY                                 |
|                                                                                                    |                                                                                                    |                                        |                                              |
| D Before School                                                                                                    | Blessed Michael J.<br>McGivney C.S.                                                                                                    | 11/06/2023                             | Waiting List                                 |
| Before School     After School                                                                                                    | Blessed Michael J.<br>McGivney C.S.<br>Blessed Michael J.<br>McGivney C.S.                                                                                                    | 11/06/2023                             | Waiting List<br>Waiting List                 |
| Before School     After School     PA Days 6-12 year olds                                                                                                    | Blessed Michael J.<br>McGivney C.S.<br>Blessed Michael J.<br>McGivney C.S.<br>Blessed Michael J.<br>McGivney C.S.                                                                                                    | 11/06/2023<br>11/06/2023<br>11/20/2023 | Waiting List<br>Waiting List<br>Waiting List |
| Before School      After School      PADays 6-12 year olds  ore Options                                                                                                    | Blessed Michael J.<br>McGivney C.S.<br>Blessed Michael J.<br>McGivney C.S.<br>Blessed Michael J.<br>McGivney C.S.                                                                                                    | 11/06/2023<br>11/06/2023<br>11/20/2023 | Waiting List<br>Waiting List<br>Waiting List |
| Before School  After School  PA Days 6-12 year olds  Ore Options  All children are to be confirmed together for all side of the separately but all side of the separately but all side of | Blessed Michael J.         McGivney C.S.         Blessed Michael J.         McGivney C.S.         Blessed Michael J.         McGivney C.S.         Blessed Michael J.         Blessed Michael J.         McGivney C.S.         Blessed Michael J.         McGivney C.S.         Blessed Michael J.         Blessed Michael J.         Blessed Michael J.         Blessed Michael J.         Blessed Michael J. | 11/06/2023<br>11/06/2023<br>11/20/2023 | Waiting List<br>Waiting List<br>Waiting List |

Verify your payment allocation percentage and click "Save"

| PA Days 6-12                                                                                           | year olds                                                                                           | Nov 20, 2023                                                                            | Waiting List                                                 | Fee: \$69.50<br>Next PAP Date: No                       | Per PA Day<br>w 13, 2023                              |
|----------------------------------------------------------------------------------------------------|----------------------------------------------------------------------------------------------------|-----------------------------------------------------------------------------------------|--------------------------------------------------------------|---------------------------------------------------------|-------------------------------------------------------|
| Message                                                                                                |                                                                                                    |                                                                                         |                                                              |                                                         |                                                       |
| lease allocate child car<br>ou may allocate up to 2<br>fter saving the allocatio<br>UTHORIZED before p | e fees based upon a p<br>payers per program a<br>n, each payment reque<br><b>ayments can be pro</b> | ercentage of paymer<br>nd may use any perco<br>est in "Requested" sta<br><b>cessed.</b> | it.<br>entage allocation as lor<br>atus will be emailed to f | ng as the total payment a<br>the payer for authorizatio | allocation = 100%.<br>n. All payment requests must be |
| PAYER NAME                                                                                             | % ALLOCATION                                                                                        | PAYMENT INFO                                                                            | )                                                            | STATUS                                                  | COMMENT TO PAYER(OPTIONAL)                            |
|                                                                                                    | 100                                                                                                 | Bi-Weekly 🄇                                                                             | •                                                            | Authorized                                              |                                                       |
|                                                                                                    |                                                                                                    | \$272.50                                                                                |                                                              |                                                         |                                                       |
|                                                                                                    |                                                                                                    | Per PA Day                                                                              | 0                                                            |                                                         |                                                       |
|                                                                                                    |                                                                                                    | \$69.50                                                                                 |                                                              |                                                         |                                                       |
| l Payments:                                                                                            | 1009                                                                                                | %                                                                                       | Bi-Wee                                                       | kly                                                     | \$272.50                                              |
|                                                                                                    |                                                                                                    |                                                                                         | Per PA                                                       | Day                                                     | \$69.50                                               |
|                                                                                                    |                                                                                                    |                                                                                         |                                                              |                                                         |                                                       |
| < Prev                                                                                                 |                                                                                                    |                                                                                         |                                                              |                                                         | Save                                                  |
| .On the ne                                                                                             | xt screen, r                                                                                        | eview all t                                                                             | he program                                                   | details and                                             | click on "Next"                                       |
| $\underline{1}$                                                                                        | <u>2</u>                                                                                            | <u>3</u>                                                                                | <u>4</u> >                                                   | 5                                                       | <u>6</u>                                              |
| Parents                                                                                                | Emergency                                                                                           | Children<br>Children's medical history                                                  | Payer<br>Payer information datails                           | Programs<br>Childhen's program                          | Submit<br>Final Review and Submit                     |

| ROGRAM NAME                                                                                   | START DATE       | VISITS | PAYER(S)                                | AVAILABILITY     |                                                      |
|-----------------------------------------------------------------------------------------------|------------------|--------|-----------------------------------------|------------------|------------------------------------------------------|
| rogram: PA Days 6-12 year olds<br>ocation: Blessed Michael J.<br>tcGivney C.S.<br>(View More) | Nov 20, 2023 🗸   |        | noor faraz<br>Status: Authorized        | Waiting List 🗸 🗸 | <u>Edit</u><br>Edit Payer(s)<br>Delete               |
| rogram: After School<br>ocation: Blessed Michael J.<br>IcGWney C.S.<br>View More              | Oct 30, 2023 🗸 🗸 |        | noor faraz<br><b>Status:</b> Authorized | Waiting List 🗸   | <u>Edit</u><br><u>Edit Paver(s)</u><br><u>Delete</u> |
| rogram: Before School<br>ocation: Blessed Michael J.<br>tcGivney C.S.<br>(View More)          | Oct 30, 2023 🗸   |        | noor faraz<br><b>Status:</b> Authorized | Waiting List 🗸 🗸 | Edit<br>Edit Payer(s)<br>Delete                      |

13. Review and submit:

|                                           |                                                        |                                                        |                                    | Registra                                       | ation Request#: 00102108          |
|-------------------------------------------|--------------------------------------------------------|--------------------------------------------------------|------------------------------------|------------------------------------------------|-----------------------------------|
| $ 1\rangle$                               | <u>2</u> >                                             | <u>3</u>                                               | <u>4</u>                           | <u>5</u>                                       | <u>6</u>                          |
| Parents<br>Parent/Guardian<br>Information | Emergency<br>Emergency contacts<br>information details | Children<br>Child/ren's medical history<br>and details | Payer<br>Payer information details | Programs<br>Child/ren's program<br>information | Submit<br>Final Review and Submit |

#### **Review and Submit**

| AF                                                                                           |              |        |                                         |              |                                                                                                    |
|----------------------------------------------------------------------------------------------|--------------|--------|-----------------------------------------|--------------|----------------------------------------------------------------------------------------------------|
| PROGRAM NAME                                                                                 | START DATE   | VISITS | PAYER(\$)                               | AVAILABILITY | PAYMENT INFO                                                                                                    |
| Program: PADays 6-12 year olds<br>Location: Blessed Michael J.<br>McGivney C.S.<br>View More | Nov 20, 2023 |        | noor faraz<br>Status: Authorized        | Waiting List | Fee:<br>\$69.50<br>Payment Type:<br>Per PADay<br>Pay Date:<br>Nov 13, 2023                                       |
| Program: After School<br>Location: Blessed Michael J.<br>McGivney C.S.<br>View More          | Oct 30, 2023 |        | noor faraz<br>Status: Authorized        | Waiting List | Fee:<br>\$174.30<br>Payment Type:<br>Bi-Weekly<br>Pay Date:<br>Oct 30, 2023                                      |
| Program: Before School<br>Location: Blessed Michael J.<br>McGivney C.S.<br>View More         | Oct 30, 2023 |        | noor faraz<br><b>Status:</b> Authorized | Waiting List | Fee:<br>\$98.20<br>Payment Type:<br>BI-Weekly<br>Pay Date:<br>Oct 30, 2023                                       |
| View More  View More  View More View More                                                    | Oct 30, 2023 |        | noor faraz<br>Status: Authorized        | Waiting List | Porticit Ope:<br>Bi-Weeky<br>Pay Date:<br>Oct 30, 2023<br>Porticit Ope:<br>Bi-Weeky<br>Pay Date:<br>Oct 30, 2023 |

| How did you hear about P | LASP?* |
|--------------------------|--------|
| Select a referral reason | ~      |

Review the final statements and click submit:

| Comments/Special Instructions                                                                                                    |                          |
|----------------------------------------------------------------------------------------------------|--------------------------|
|                                                                                                    |                          |
|                                                                                                    |                          |
|                                                                                                    |                          |
|                                                                                                    |                          |
|                                                                                                    |                          |
| I have read and agree to abide by PLASP's Policies, Practices, and Guidelines as outlined here.*                                                                        | ⊖ Yes ⊖ No               |
|                                                                                                    |                          |
| l understand and give permission for my children, under the supervision of PLASP statt, to go on walks<br>and visit parks near the school during program time.*         | O l'Agree                |
| Please note that a Non-Refundable and Non-Transferable administrative feet of \$54.10 will be                                                                           |                          |
| charged upon confirmation into a program OR, when space becomes available for a waitlisted                                                                              | 0.114000                 |
| program which would resolute an automatic commutation and registration. This ree is <b>not appreame</b> to<br>active families currently registered in a PLASP program.* |                          |
| would like to receive promotional email communications from PI ASP If you select "no " you will not be                                                                  | O Yes O No               |
| notified about available spaces in summer/winter/March break camps, PA Day programs, or when                                                                            |                          |
| FLASE UDERS NEW DRUDARIS. "                                                                                                    |                          |
| rtwor opens new programs. "                                                                                                    |                          |
| r_user upens new programs                                                                                                    | ⊖Yes ⊖No                 |
| r_uor upens new popurans, -<br>would like to receive PLASP's eNewsletter*<br>would like to receive PLASP's Annual Report.*                                              | ⊖Yes ⊖No<br>⊖Yes ⊖No     |
| r_bor opens new popularis<br>would like to receive PLASP's eNewsletter*<br>would like to receive PLASP's Annual Report.*                                                | O Yes O Na<br>O Yes O Na |
| ivould like to receive PLASP's enewsletter.* would like to receive PLASP's Annual Report.* Digital Signature Authorization                                              | O Yes O No<br>O Yes O No |
| Iwould like to receive PLASP's envesietter* Iwould like to receive PLASP's Annual Report.* Digital Signature Authorization Parent Full Name*                            | ○ Yes ○ No<br>○ Yes ○ No |
| ivould like to receive PLASP's eNewsletter.* vould like to receive PLASP's Annual Report.* Digital Signature Authorization Parent Full Name*                            | ○Yes ○No<br>○Yes ○No     |
| Iwould like to receive PLASP's enewsletter.* Iwould like to receive PLASP's Annual Report.* Digital Signature Authorization Parent Full Name* Today's Date (MMDDYYYY).* | ○Yes ○No<br>○Yes ○No     |
| Iwould like to receive PLASP's envestetler.* Iwould like to receive PLASP's Annual Report.* Digital Signature Authorization Parent Full Name* Today's Date (MMDDYYYY)*  | ○Yes ○No<br>○Yes ○No     |

14. When completed you will receive the message below:

## Registration Request#: 00102237

Thank you for submitting your request. It is currently being processed. You will not be able to access your profile during this time. Once your request is processed, you will receive an email from PLASP with the status of your request.

Once your request has been processed, you will receive an email from the registration department with your program status. It will be either waitlist or confirmed space based on space availability.